## Creating Patients for the First Time

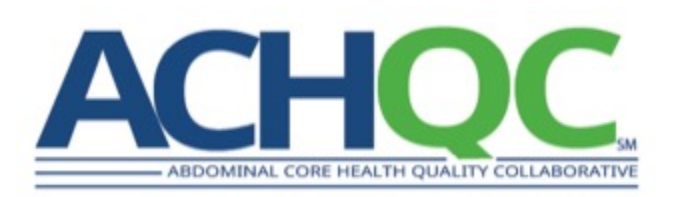

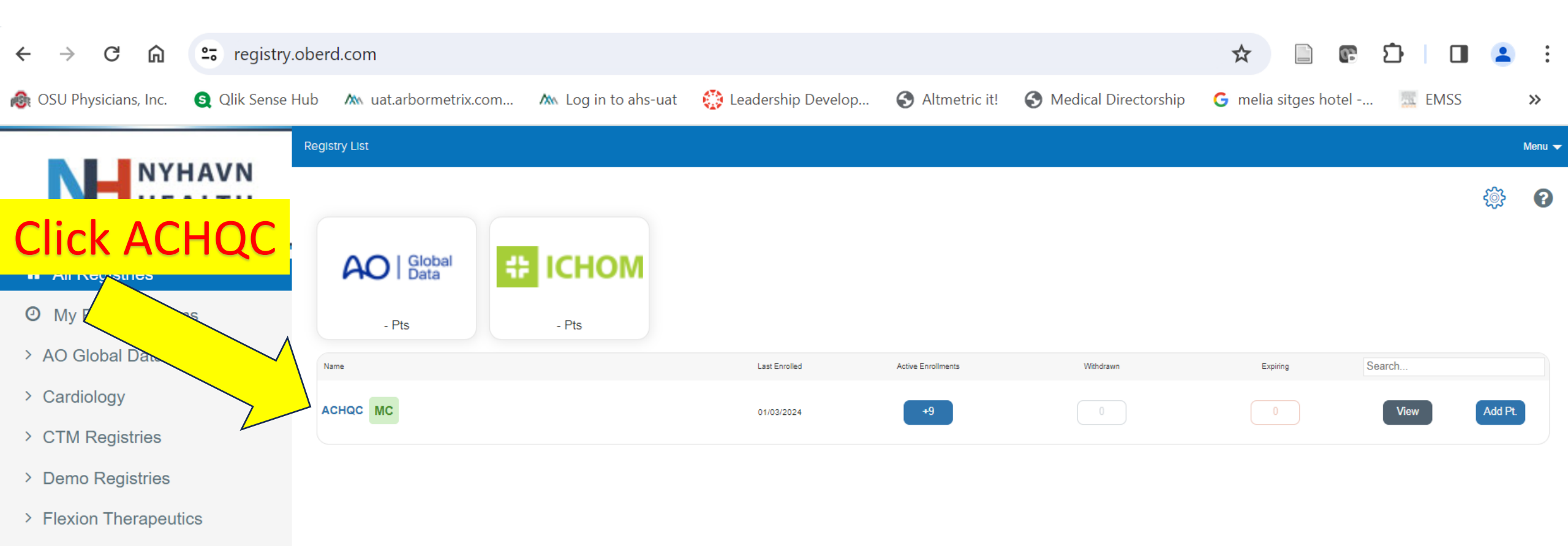

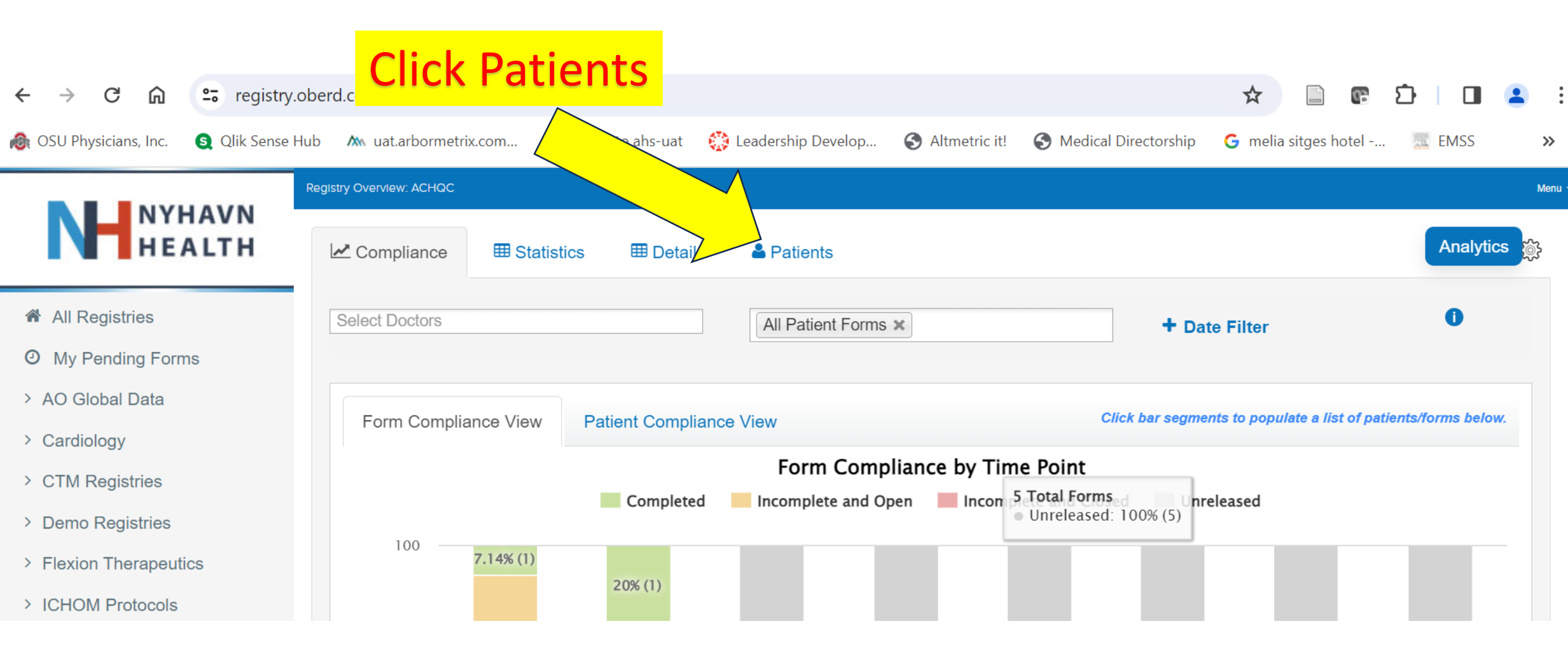

| ← → C ⋒ == registry                   | oberd.com/#/study/3031    |                         | Click Cros       | to Dationt                        | *                                  | 요   🛛 😩 :        |
|---------------------------------------|---------------------------|-------------------------|------------------|-----------------------------------|------------------------------------|------------------|
| 🙈 OSU Physicians, Inc. 🛛 🔇 Qlik Sense | Hub 🛝 uat.arbormetrix.com | . 🛝 Log in to ahs-uat   | CIICK Crea       |                                   | orship <b>G</b> melia sitges hotel | . 🧮 EMSS 🛛 🔉     |
|                                       | Registry Overview: ACHQC  |                         |                  |                                   |                                    | Menu 🔫           |
| HEALTH                                | Compliance                | Statistics III Details  | Patients         |                                   |                                    | Analytics        |
| All Registries                        | Registry Pati             | ents                    |                  | Add Patient to Registry C         | reate Patient Merge Du             | olicate Patients |
| O My Pending Forms                    |                           |                         |                  |                                   |                                    | <b>^</b>         |
| > AO Global Data                      | Clinics V Providers       | s 🔻 E-Consent 🔻 Enre    | ollment Status 🔻 |                                   | Search Patients                    | Search           |
| > Cardiology                          | All External              | Oberd Name              | Age Sex Broyider | Surgery Date Codes Days           | Added Manual                       | Export           |
| > CTM Registries                      | Id Id                     | ID Name                 | Aye Sex Provider | Left                              | On Reminders                       | Patients         |
| > Demo Registries                     | A444443     A444443       | 43357223 Spratt, Jack   | 71 M B Poulose   | 12-18-2023 🗐 42 days              | 12-21-2023 Remind                  | Actions V        |
| > Flexion Therapeutics                |                           | 40053005 7 4 7 4        |                  |                                   |                                    |                  |
| > ICHOM Protocols                     | 8/4867                    | 4335/225 lest, lest     | 14 M B Poulose   | 12-16-2023 📧 42 days              | Remind                             | Actions V        |
| > Medtronic                           | о п                       | 43367074 Patient Hernia | a 48 M R Poulose | 12_17_2023 🗐 49594 <b>41 dave</b> | 12-26-2023                         |                  |

## Enter information Into this page.

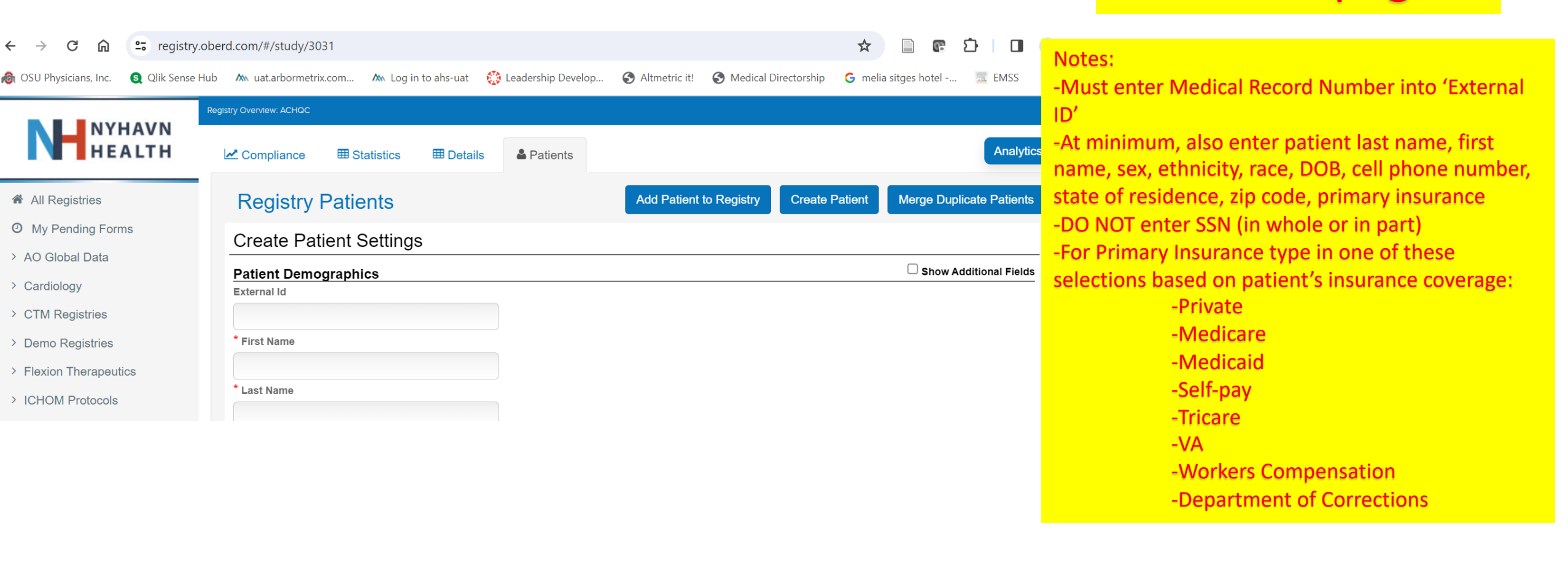

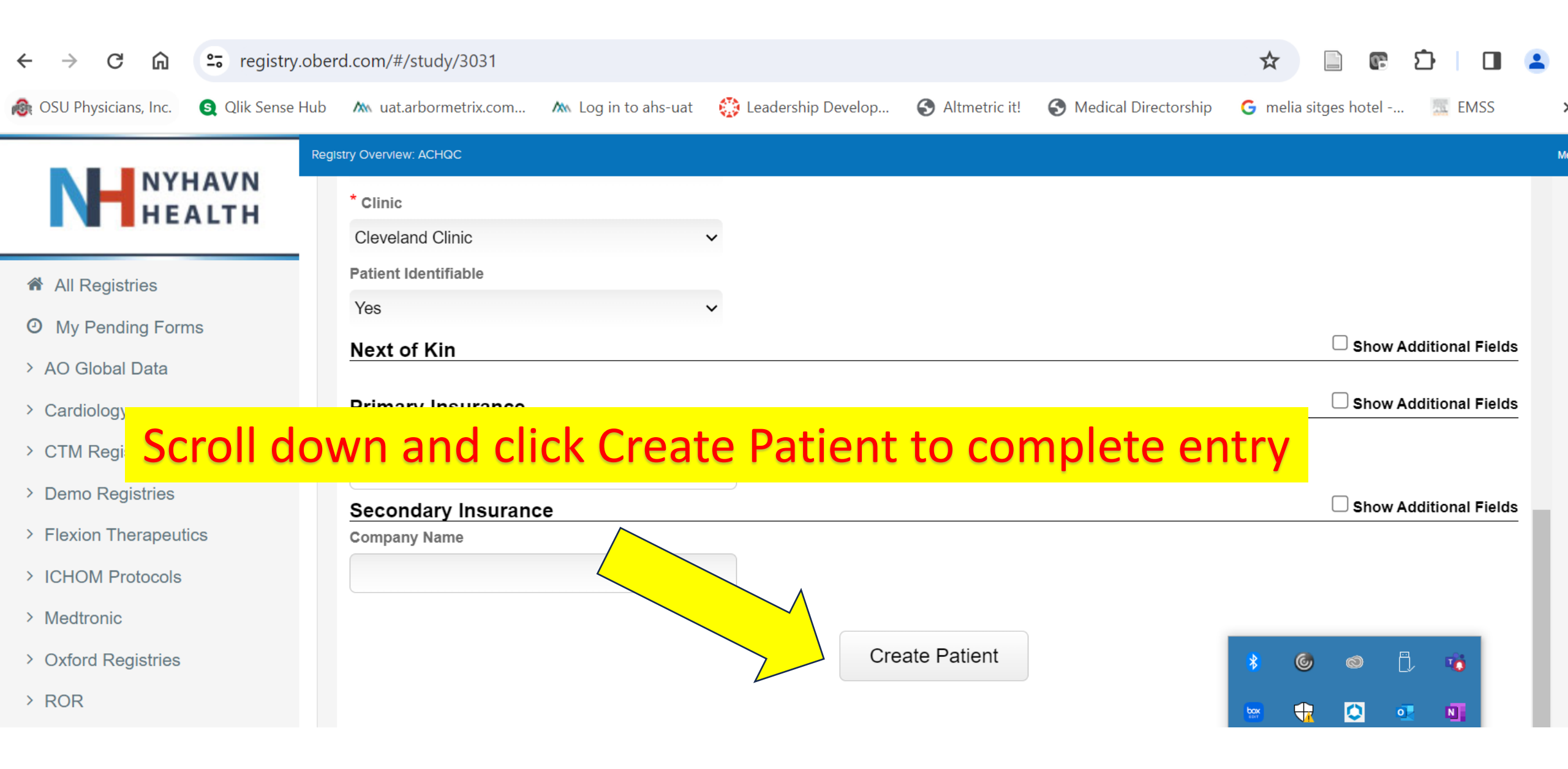

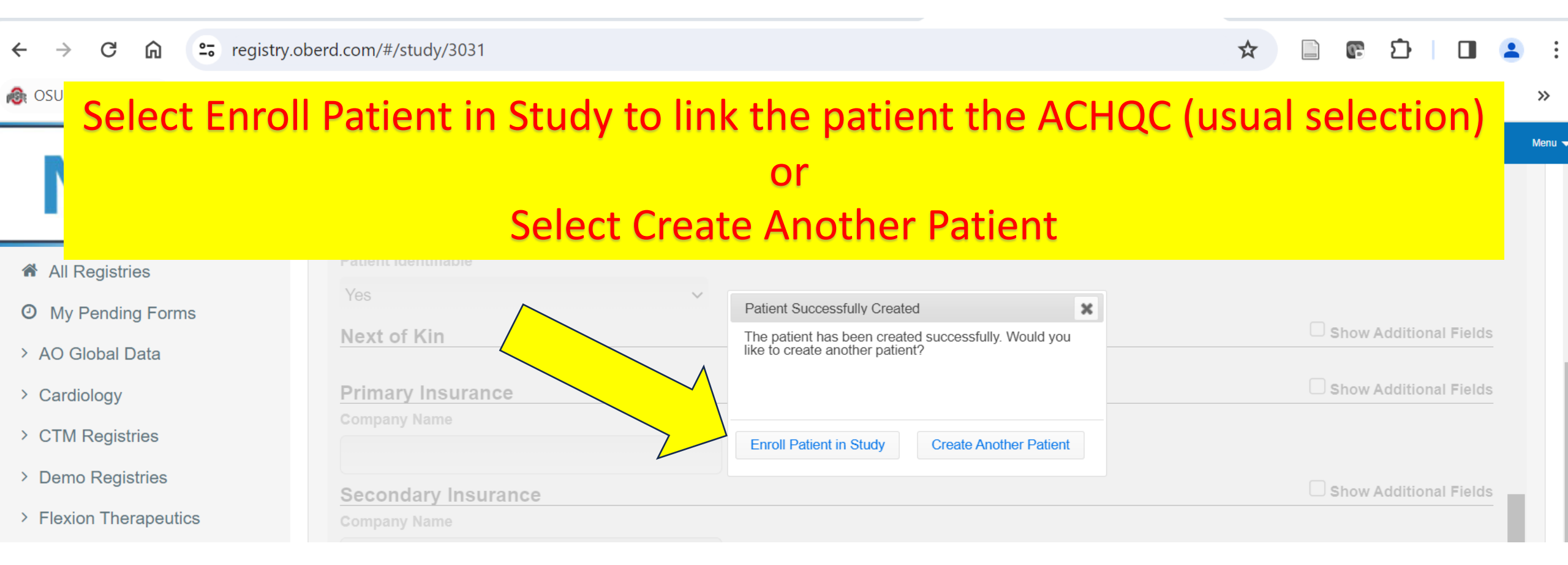

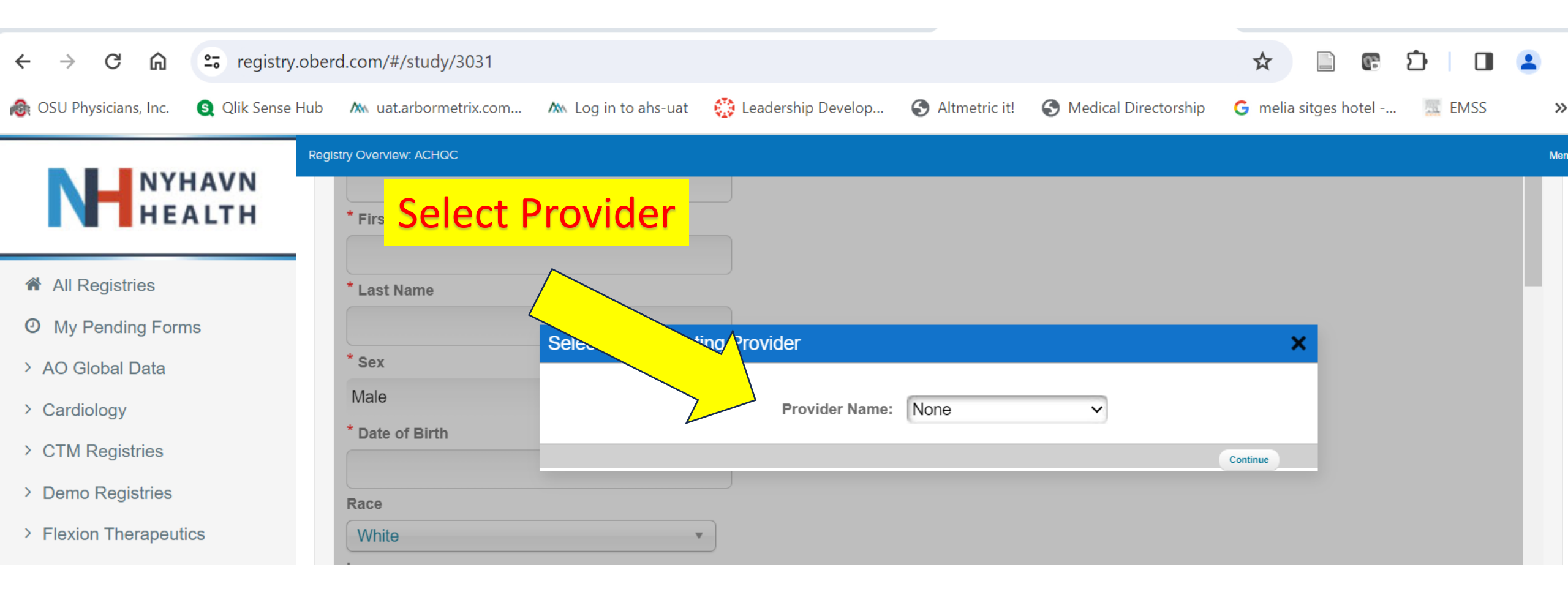

| 🗧 🚊 Enter inform                                                                                   | nation                                      |                                                                                                    | ☆ 🗋 🕼 🖸 🗍     |  |
|----------------------------------------------------------------------------------------------------|---------------------------------------------|----------------------------------------------------------------------------------------------------|---------------|--|
| Into this p                                                                                        | age.                                        | 🏧 Log in to ahs-uat ( 🔅 Leadership Develop 🔇 Altmetric it! 🔇 Medical Directorship                                             | Click Add     |  |
| NYHAVN                                                                                             |                                             |                                                                                                    | Patients when |  |
| -Enter Date of Procedure (if know                                                                  | wn; can leave blank)                        | Add Registry Patients Details                                                                                                 | Done          |  |
| <ul> <li>ACHQC; if this is a second operation</li> <li>recorded repair entered into the</li> </ul> | tion for a previously<br>e QC, select 'Yes' | Frank Smith                                                                                                    |               |  |
| -Enter CPT code for procedure AC -Click Add Patients                                               |                                             | Does this patient have any details you would like to add?<br>Note all fields are optional and can be entered at a later date. |               |  |
| > Cardiology                                                                                       | laie                                        | Date of Procedure: mm/dd/yyyy                                                                                                 |               |  |
| > CTM Registries                                                                                   | Date of Birth                               | CPT: Search CPT                                                                                                    |               |  |
| > Demo Registries Ra                                                                               | ace                                         | Pack 1/1 Add Defende                                                                                                    | _             |  |
| > Flexion Therapeutics                                                                             | White                                       |                                                                                                    | Continue      |  |
| > ICHOM Protocols                                                                                  | anguage                                     |                                                                                                    |               |  |

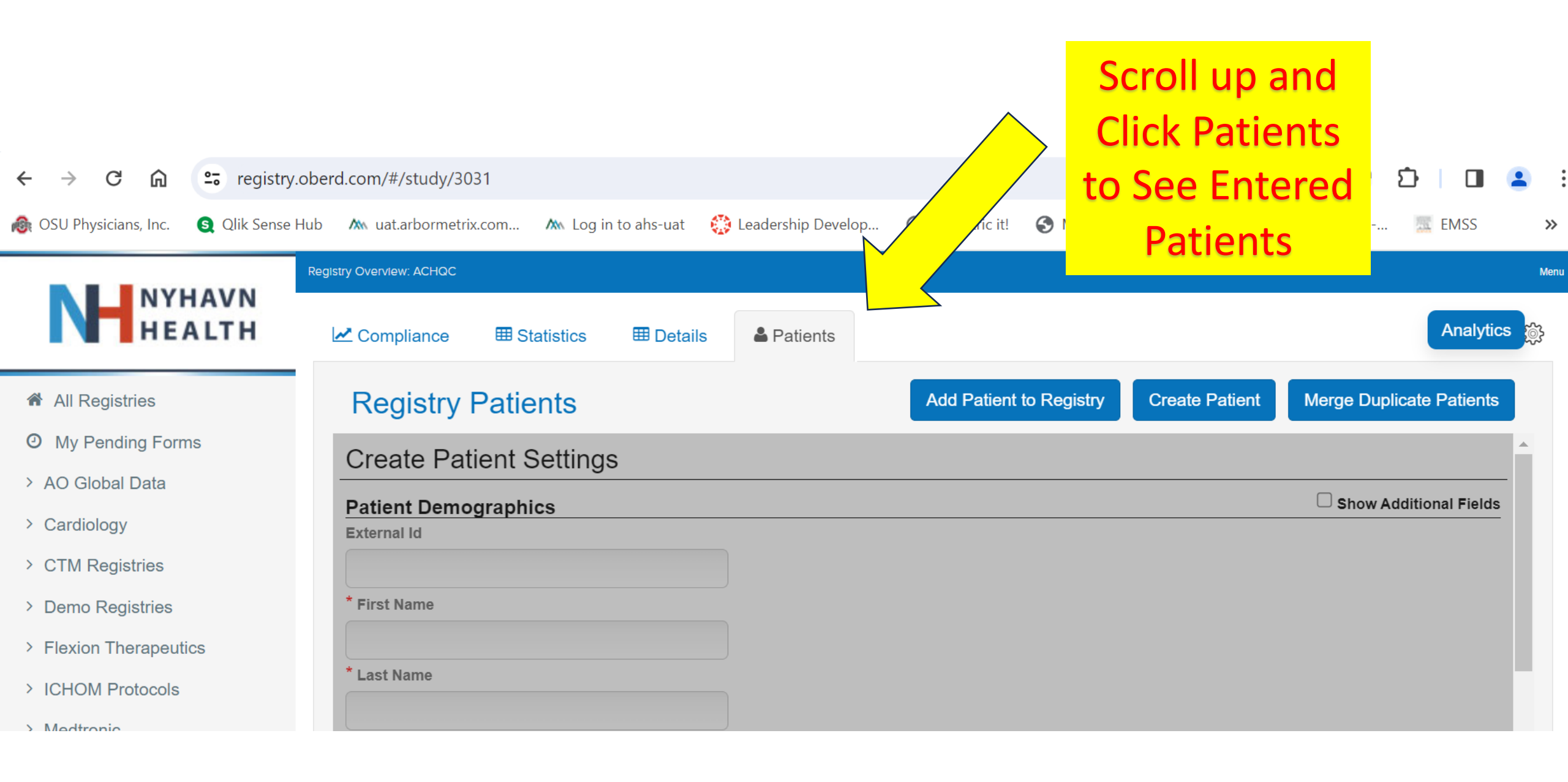